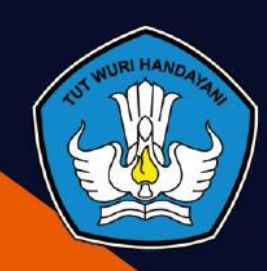

KEMENTERIAN PENDIDIKAN DAN KEBUDAYAAN REPUBLIK INDONESIA TAHUN 2019

# Seri 8 Panduan Praktis Pembelajaran Kursus Desain Grafis Bermotif Batik Dalam Jaringan

#### **Kata Pengantar**

Puji dan syukur kepada Allah SWT, bahwasannya Panduan Praktis Pembelajaran Kursus Desain Grafis Bemrotif Batik Dalam Jaringan ini merupakan bahan pendukung untuk memudahkan pengelolaan dan mengenali menu-menu yang terdapat dalam web tersebut.

Besar harapan kami, Modul ini menjadi panduan isi web yang digunakan dalam pembelajaran kursus desain grafis moda daring ini bisa bermanfaat dan menjadi panduan dalam memahami isi web. Website pembelajaran ini dibangun dengan menggunakan Framework Codelgniter yang berbasis PHP dan databasenya menggunakan MySQL. Untuk mengakses website pembelajaran ini, calon peserta didik bisa menggunakan Mobile Phone ataupun Laptop

Atas dukungan dari berbagai pihak, kami mengucapkan terimakasih sebesarbesarnya dan semoga modul ini bermanfaat.

Bandung Barat, November 2019 Kepala, 🕈 Dr. Drs. H. Bambang Winarji, M.Pd NIP 196101261988031001

i

# Daftar Isi

| Kata P | Pengantar                                        | i   |
|--------|--------------------------------------------------|-----|
| Daftar | r Isi                                            | ii  |
| Daftar | r Gambar                                         | iii |
| Α.     | MINIMUM SYSTEM REQUIREMENTS                      | 1   |
| В.     | LOGIN SYSTEM                                     | 1   |
| C.     | DASHBOARD                                        | 2   |
| D.     | PESAN                                            | 3   |
| E.     | PROFILKU                                         | 4   |
| F.     | EDIT PROFIL                                      | 5   |
| G.     | EDIT FOTO                                        | 6   |
| Н.     | EDIT USERNAME                                    | 6   |
| I.     | EDIT PASSWORD                                    | 7   |
| J.     | TUGAS                                            | 8   |
| К.     | MENGERJAKAN TUGAS PILIHAN GANDA/PRETEST/POSTTEST | 8   |
| L.     | CARA PENGISIAN TUGAS GANDA/PRETEST/POSTTEST      | 10  |
| M.     | MENGERJAKAN TUGAS UPLOAD/TIPE ESSAY              | 13  |
| N.     | DOWNLOAD MATERI                                  | 15  |
| 0.     | TIPE MATERI FILE                                 | 16  |
| Ρ.     | TIPE MATERI TERTULIS                             | 19  |

#### Daftar Gambar

- Gambar 1. Login Sistem Pembelajaran
- Gambar 2. Dashboard Sistem Pembelajaran
- Gambar 3. Tulis Pesan
- Gambar 4. Isi Pesan
- Gambar 5. Menu Profilku
- Gambar 6. Edit Profil
- Gambar 7. Edit Foto
- Gambar 8. Edit Username
- Gambar 9. Edit Password
- Gambar 10. Tugas
- Gambar 11. Tugas Pretest
- Gambar 12. Pop Up Window Verifikasi Mengerjakan Tugas
- Gambar 13. Tampilan Soal Pretest
- Gambar 14. Cara Pengisian Tugas
- Gambar 15. Selesai Mengerjakan Soal
- Gambar 16. Konfirmasi Selesai Mengerjakan Tugas
- Gambar 17. Notifikasi Tugas Sudah Dikerjakan
- Gambar 18. Tugas Sudah Dikerjakan
- Gambar 19. Lihat Nilai Tugas
- Gambar 20. Pop Up Window Nilai Tugas
- Gambar 20. Tipe Tugas Upload / Essay
- Gambar 21. Verifikasi Pengerjaan Tugas
- Gambar 22. Tampilan Window Upload File Penugasan
- Gambar 23. Pemilihan File Tugas yang akan diupload
- Gambar 24. Tampilan Materi
- Gambar 25. Materi File
- Gambar 26. Detail Materi File

Gambar 27. Posting Komentar

Gambar 28. Materi Tertulis

Gambar 29. Detail Materi Tertulis

#### A. MINIMUM SYSTEM REQUIREMENTS

- OS Windows 8.1 atau lebih
- Processor Intel 1 GHz atau lebih
- RAM 1 GB atau lebih
- HDD 20 GB atau lebih
- Browser Mozilla Firefox, Google Chrome
- Akses Internet min. 1 Mbps

#### **B. LOGIN SYSTEM**

Untuk masuk ke dalam sistem, buka browser, masukkan alamat <u>https://pauddikmasjabar.kemdikbud.go.id/desaingrafis</u> di address bar, akan muncul tampilan seperti di bawah ini :

| Login Kursus Daring Desain Grafis |  |
|-----------------------------------|--|
| Username (No.Registrasi)          |  |
| Password                          |  |
| Lupa password?                    |  |
|                                   |  |

Gambar 1. Login Sistem Pembelajaran

Masukkan Username dan Password yang sudah dberikan oleh Admin, klik Login.

#### C. DASHBOARD

| Kursus Desain Grafi   | s Moda Daring PP PAUD dan Dikmas Jawa Barat                                                                               | ANGGUN                                                      |
|-----------------------|----------------------------------------------------------------------------------------------------|-------------------------------------------------------------|
| Beranda 1             | Selamat datang di <b>Kursus Daring Desain GrafisPP PAUD dan Dikm</b><br>♥ Jl. Jayagiri No. 63 Lembang, Kab. Bandung Barat | mas Jawa Barat 12 29 Oktober 2019, IP 120.29.153.1          |
| e Pesan 2             | Tugas terbaru <b>10</b>                                                                                                   | r⊴ Pengumuman 13                                            |
| l Profilku 3          | TUGAS MEMBUAT DESAIN BATIK KUPU-KUPU ( PAK SUBROTO)                                                                       |                                                             |
|                       | TUGAS MEMBUAT KARTU NAMA BERMOTIF BATIK                                                                                   | Peraturan Kursus Daring Desain Grafis:                      |
| 🛿 Tugas 🖌             | Tugas Desain Bermotif Batik Tingkat Lanjut Bag. 1                                                                         | Syarat Pendaftaran :                                        |
| _                     | TUGAS 1-MOTIF BATIK                                                                                                    | 1 Pendidikan Min SMA/Sederaiat 14                           |
| 🖗 Materi 5            | Tugas Desain Produk 1                                                                                                    | 1. Pendidikari with, Swike Severajak                        |
|                       | Pretest                                                                                                    | 2. Usia 18-45 tahun                                         |
| 🖢 Komentar Materi 💿   | Tugas 8                                                                                                    |                                                             |
|                       | Tugas 7                                                                                                    | 3. Dapat mengoperasikan komputer dan ponsel pintar          |
| 2 Filter Fasilitator  | Tugas 6                                                                                                    |                                                             |
| Citror Peserta Diklat | Tugas 5                                                                                                    | <ol> <li>Terbiasa memanfaatkan jaringan internet</li> </ol> |
|                       |                                                                                                    | 5 Sebat Jasmani dan Robani                                  |
| •                     | Materi terbaru                                                                                                    | J. Senetjasman dan Korana                                   |
| + Logour 7            | Corel Draw                                                                                                    |                                                             |
|                       | Kewirausahaan                                                                                                    |                                                             |
|                       | DKV Bermotif batik                                                                                                    |                                                             |
|                       | Jenis Batik Dalam Kultur dan Budaya                                                                                       |                                                             |
|                       | Haki dan K3                                                                                                    |                                                             |
|                       | Pencetakan dan Teknik Cetak Sablon                                                                                        |                                                             |
|                       | Mengenal Aplikasi Photoshop                                                                                               |                                                             |
|                       | Tutorial Sesi 3                                                                                                    |                                                             |
|                       | Tutorial Sesi 2                                                                                                    |                                                             |
|                       | Tutorial Sesi 1                                                                                                    |                                                             |

Gambar 2. Dashboard Sistem Pembelajaran

- 1. BERANDA : Tampilan awal ketika masuk ke dalam sistem pembelajaran
- 2. **PESAN** : Fitur untuk mengirimkan pesan ke sesama pengguna yang ada di dalam sistem pembelajaran
- 3. PROFILKU : Informasi profil pengguna
- 4. TUGAS : Tugas yang ada dan bisa dikerjakan oleh peserta
- 5. MATERI : Materi yang bisa didownload/dibaca oleh peserta
- 6. KOMENTAR MATERI : Kumpulan komentar yang diberikan, baik oleh peserta maupun oleh mentor
- **7. FILTER FASILITATOR :** Fasilitas untuk melakukan pencarian mentor/fasilitator yang ada di dalam sistem pembelajaran
- 8. FILTER PESERTA DIKLAT : Fasilitas untuk melakukan pencarian peserta yang ada di dalam sistem pembelajaran
- 9. LOGOUT : Fitur untuk keluar dari sistem pembelajaran
- **10. TUGAS TERBARU :** Tugas yang baru diupload dan siap untuk dikerjakan oleh peserta

Panduan Praktis Pembelajaran Kursus Desain Grafis Bermotif Batik \_\_\_\_\_

- **11. MATERI TERBARU :** Materi yang baru diupload dan bisa didownload atau disimak langsung oleh peserta
- **12.** Informasi tanggal akses dan *IP Address* masing-masing pengguna.
- 13. PENGUMUMAN : Fitur Pengumuman terbaru yang bisa dilihat oleh peserta
- 14. Persyaratan peserta agar bisa mengikuti pembelajaran Kursus Desain Grafis Moda Daring

#### D. PESAN

Untuk menulis pesan ke peserta atau ke fasilitator yang ada di dalam sistem pembelajaran, peserta klik **Menu Pesan, Tulis Pesan, ketikkan Username peserta/fasilitator.** 

| 💁 Kursus Desain Grafis Moda | Daring PP PAUD dan Dikmas Jawa Barat | ٩          |        |
|-----------------------------|--------------------------------------|------------|--------|
|                             |                                      |            | ANGGUN |
| # Beranda                   | Pesan                                |            |        |
| 🗣 Pesan                     | 🖋 Tulis pesan                        | cari pesan | ٩      |
| Profilku (                  | dari 0 total data                    |            |        |
| 🗄 Tugas                     |                                      |            |        |
| 🖉 Materi                    |                                      |            |        |
| 🕼 Komentar Materi           |                                      |            |        |
| 2 Filter Fasilitator        |                                      |            |        |
| Q Filter Peserta Dikiat     |                                      |            |        |
| 🕪 Logout                    |                                      |            |        |
|                             |                                      |            |        |

Developed © 2015 - 2019 PP PAUD dan Dikmas Jawa Barat. All rights reserved. | Page loaded in 0.0072 seconds.

#### Gambar 3. Tulis Pesan

Masukkan username yang diinginkan di Penerima, tulis pesan di *field* Isi Pesan, lalu klik **Kirim** untuk mengirimkan pesan.

|                           | Penerima *  | kursus                                                                                                    |                     |           |
|---------------------------|-------------|----------------------------------------------------------------------------------------------------|---------------------|-----------|
| Profilku<br>Tugas         | Isi Pesan * | AGUDE GANT ALWARDOT [TURNED 202019/11]<br>AGUS AHMAD FAUZI (KURSUSDG2019/43)<br>AGUS NURHOLIK (KURSUSDG2019/27)<br>ALFIATUN NAFIAH (KURSUSDG2019/28)<br>ALFIN NURALIM (KURSUSDG2019/76) | = ※ x, x' Ω 🗸 🙂 重 🖥 | Z HTTL    |
| Materi<br>Komentar Materi |             | ARDA WINATA (KURSUSDG2019-73)<br>ARDI KUSUMAH (KURSUSDG2019-74)<br>ASEP NIKI YUNIAR (KURSUSDG2019-03)                                                                                   |                     |           |
|                           |             | Path: p                                                                                                    |                     | Words:0 🔏 |

Gambar 4. Isi Pesan

### E. PROFILKU

Untuk mengakses fitur **Profilku**, klik menu Profilku, akan muncul halaman seperti di bawah ini :

|                       | Profil Publik       |                         |            | Edit P          | rofil Edit Foto |
|-----------------------|---------------------|-------------------------|------------|-----------------|-----------------|
|                       | Nomor Induk Peserta | KURSUSDG2019-81         |            |                 |                 |
|                       | Nama                | ANGGUN PUTRI APRILLIA G | GULTOM     |                 |                 |
| PIONING               | Jenis Kelamin       | Perempuan               |            |                 |                 |
|                       | Lembaga             |                         |            |                 |                 |
|                       | Tahun Masuk         | 2019                    |            |                 |                 |
|                       | Tempat Lahir        |                         |            |                 |                 |
|                       | Tanggal Lahir       |                         |            |                 |                 |
|                       | Agama               |                         |            |                 |                 |
|                       | Alamat              | Karapyak, Sumedang UTar | a          |                 |                 |
| Filter Peserta Diklat | Status              | Aktif                   |            |                 |                 |
| Logout                | Riwayat Diklat      |                         | Akun Login | 3 Edit Username | Edit Password   |
|                       | No Diklat           | Aktif                   | Username   | KURSUSDG2019-81 |                 |
|                       | 1. LKP HIDAYAH      | ~                       | Password   | *****           |                 |

Gambar 5. Menu Profilku

- 1: EDIT PROFIL, fitur untuk menambahkan informasi akun peserta
- 2: EDIT FOTO, fitur untuk mengupload foto peserta

- 3: EDIT USERNAME, fitur untuk edit username peserta
- 4: EDIT PASSWORD, fitur untuk edit password peserta

#### F. EDIT PROFIL

Setelah klik **Edit Profil** di menu **Profilku**, akan muncul *pop up window* seperti di bawah ini :

| Nama *          | ANGGUN PUTRI APRILLIA GULTOM |  |
|-----------------|------------------------------|--|
| Jenis Kelamin * | 🔍 Laki-laki 🖲 Perempuan      |  |
| Lembaga *       |                              |  |
| Tahun Masuk *   | 2019                         |  |
| Tempat Lahir    |                              |  |
| Tanggal Lahir   | Tgl 🗘Bulan 🗘 Tahun           |  |
| Agama           | pillh +                      |  |
| Alamat          | Karapyak, Sumedang UTara     |  |
| Update          |                              |  |
|                 |                              |  |

Gambar 6. Edit Profil

Isi informasi data diri, setelah semuanya diisi dan lengkap, klik tombol **Update**. Data peserta akan tersimpan ke *database*.

## G. EDIT FOTO

Untuk mengedit foto peserta, klik tombol **Edit Foto** di menu **Profilku**, akan muncul tampilan seperti di bawah ini :

Gambar 7. Edit Foto

Pilih file foto anda (yang berekstensi .jpg, .png) di *Choose File*, setelah itu klik *Update,* Foto akan tersimpan ke dalam *database*.

#### H. EDIT USERNAME

Untuk mengedit username peserta, klik tombol **Edit Username** di menu **Profilku**, akan muncul tampilan seperti di bawah ini :

| Update |
|--------|
|        |
|        |

Gambar 8. Edit Username

Setelah mengupdate username anda, klik tombol **Update**. Username akan tersimpan.

# I. EDIT PASSWORD

Untuk mengedit password peserta, klik tombol **Edit Password** di menu **Profilku**, akan muncul tampian seperti di bawah ini :

| Edit Password     |                     |   |
|-------------------|---------------------|---|
| Password Baru *   |                     |   |
| Ulangi Password * |                     |   |
| Update            |                     |   |
|                   | Edit Password Siswa | × |

Gambar 9. Edit Password

Masukkan **Password Baru** dan ketik ulang di *field* **Ulangi Password,** setelah semuanya diisi klik tombol **Update**. Password akan tersimpan ke *database*.

### J. TUGAS

Untuk melihat tugas yang tersedia dan siap untuk dikerjakan di dalam sistem pembelajaran kursus desain grafis moda daring, klik menu **Tugas**, akan mucul seperti di bawah ini :

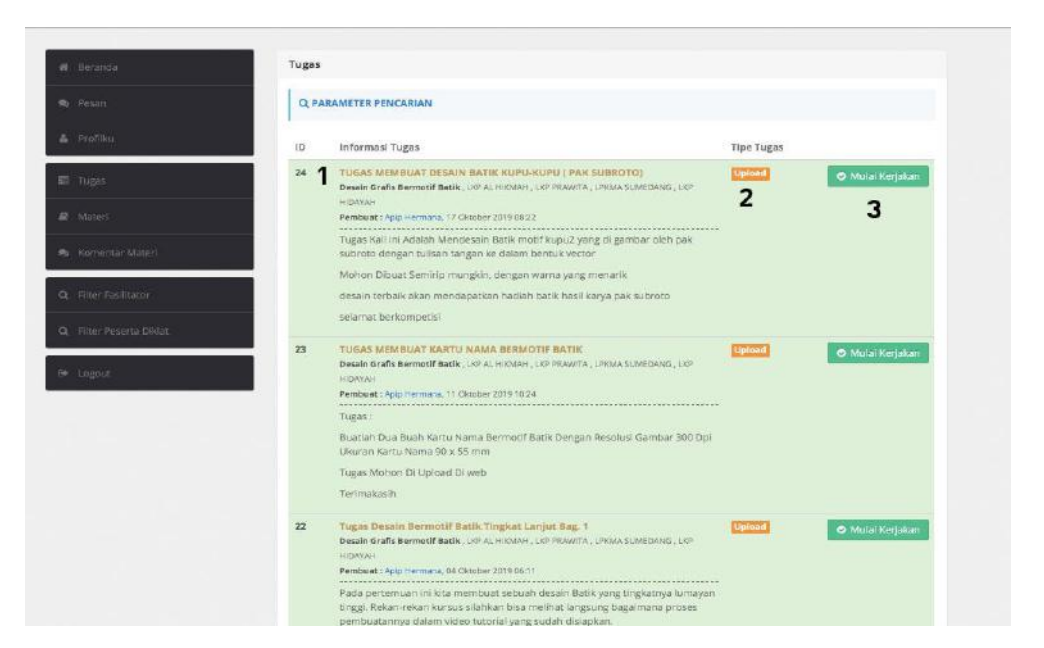

Gambar 10. Tugas

#### 1 : Jumlah/Judul Tugas

2 : Tipe Tugas, jika tugas bertipe essai akan ada tulisan Upload, tugas bertipe pilihan ganda (PRETEST/POSTTEST) akan ada tulisan GANDA

**3** : **Mulai Kerjakan,** jika tugas sudah siap diupload atau peserta siap mengerjakan tugas klik tombol ini

#### K. MENGERJAKAN TUGAS PILIHAN GANDA/PRETEST/POSTTEST

Untuk mengerjakan tugas, klik menu Tugas, cari penugasan yang bertipe pilihan ganda/yang memiliki judul Pretest. Seperti di bawah ini :

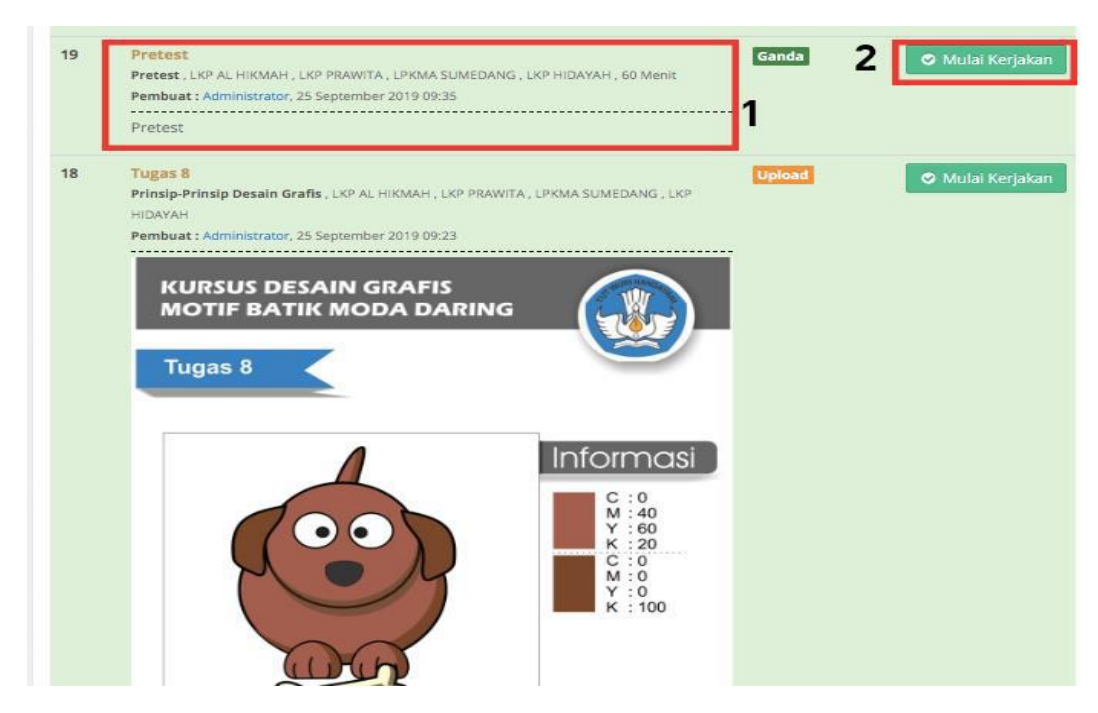

Gambar 11. Tugas Pretest

Jika peserta sudah siap melaksanakan pretest yang sudah disediakan, klik tombol **Mulai Mengerjakan**, akan muncul tampilan seperti di bawah ini :

pauddikmasjabar.kemdikbud.go.id says

Anda yakin ingin memulai mengerjakan tugas ini?

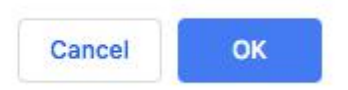

#### Gambar 12. Pop Up Window Verifikasi Mengerjakan Tugas

Setelah itu klik tombol **OK**, soal-soal akan muncul di halaman selanjutnya, seperti di bawah ini :

| nfor  | rmasi :                                                                                                    |                                     |
|-------|----------------------------------------------------------------------------------------------------|-------------------------------------|
| Prete | est                                                                                                    | 1 00 59 46<br>HOURS MINUTES SECONDS |
| No    | Pertanyaan dan Pilihan                                                                                                    |                                     |
| 1.    | Salah satu syarat menjadi wirausahawan yang baik dan sukses adalah                                                                                                    | 2                                   |
|       | A Berpikir luas                                                                                                    |                                     |
|       | ◎ B Berpikir baik                                                                                                    |                                     |
|       | ○ C Berpikir sederhana                                                                                                    |                                     |
|       | ○ D Berpikir sempit                                                                                                    |                                     |
|       | © E Berpikir konsumtif                                                                                                    |                                     |
| 2.    | Berikut ini yang termasuk produk desain grafis sebagai ilmu terapan, kecua                                                                                                    | li                                  |
|       | A Poster                                                                                                    |                                     |
| 3     | B Logo Asimetris                                                                                                    |                                     |
| J     | © C Lukisan                                                                                                    |                                     |
|       | © ▷ Leaflet                                                                                                    |                                     |
| 3.    | Yang Bukan Merupakan Unsur/ elemen Seni Rupa Adalah                                                                                                    |                                     |
|       | ● A Titik                                                                                                    |                                     |
|       | B Garis     Garis     Second Second |                                     |
|       | © C Warna                                                                                                    |                                     |
|       | D Keseimbangan                                                                                                    |                                     |
| 4.    | Perkembangan Teknik cetak adalah sebagai berikut, kecuali                                                                                                    |                                     |
|       | A Lithography                                                                                                    |                                     |
|       | B Transfer Paper                                                                                                    |                                     |

Gambar 13. Tampilan Soal Pretest

**1 : Waktu Pengerjaan Soal/Tugas,** waktu akan muncul hanya jika fasilitator memberikan batas waktu pengerjaan soal

- 2 : Soal Tugas
- 3 : Jawaban Tugas

# L. CARA PENGISIAN TUGAS GANDA/PRETEST/POSTTEST

Untuk mengisi soal, klik jawaban yang dianggap benar, seperti di bawah ini :

#### No Pertanyaan dan Pilihan

| <u> </u> | Der pikit tuds     |
|----------|--------------------|
| ⊖ B      | Berpikir baik      |
| ⊚ C      | Berpikir sederhana |
| ⊚ D      | Berpikir sempit    |

#### Gambar 14. Cara Pengisian Tugas

Untuk mengedit jawaban, cukup klik pilihan lain yang dianggap benar. Setelah mengisi semua soal tersebut, *scroll* ke bawah dan klik tombol **Selesai.** 

|   | Produk dari logo ini yang diperdagangkan oleh seseorang atau beberapa orang secara bersama-sama atau badar<br>hukum untuk membedakan dengan jasa-jasa sejenis lainnya. Ini termasuk pada ? |
|---|----------------------------------------------------------------------------------------------------|
|   | A Desain Industri                                                                                                    |
|   | B Merk Jasa                                                                                                    |
|   | o c Desain Sirkuti                                                                                                    |
|   | D Rahasia Dagang                                                                                                    |
| M | hon periksa kembali jawaban anda sebelum menekan tombol <b>selesai</b> .                                                                                                    |
|   |                                                                                                    |

Gambar 15. Selesai Mengerjakan Soal

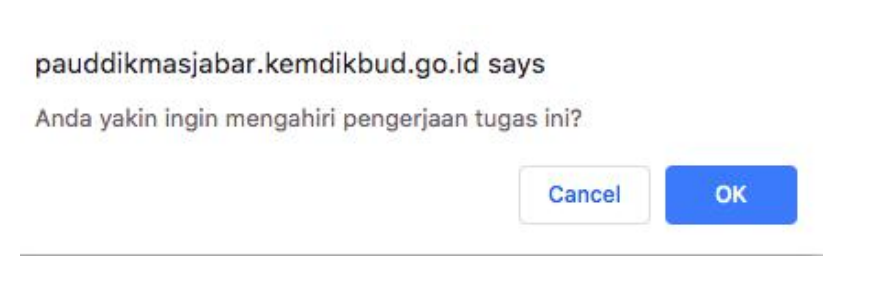

Gambar 16. Konfirmasi Selesai Mengerjakan Tugas

Panduan Praktis Pembelajaran Kursus Desain Grafis Bermotif Batik -

Setelah selesai mengerjakan, akan muncul notifikasi seperti di bawah ini :

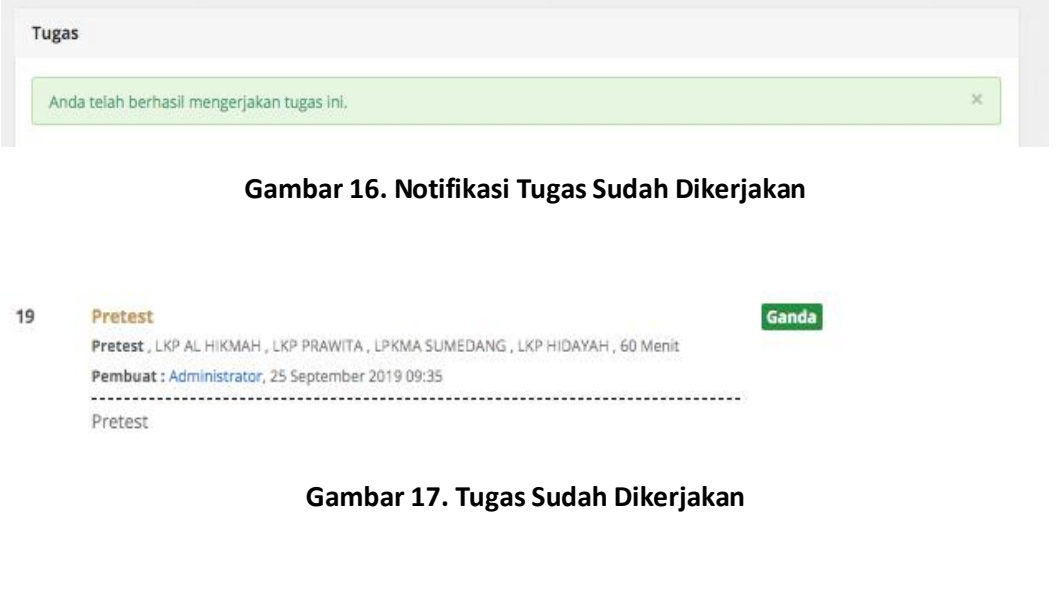

Tombol **Mulai Mengerjakan** akan hilang, setelah klik tombol **Selesai** ketika sudah mengerjakan tugas tersebut. *Nilai akan terlihat jika fasilitator sudah menutup waktu pengerjaan tugas tersebut*.

| 19 | Pretest<br>Pretest , LKP AL HIKMAH , LKP PRAWITA , LPKMA SUMEDANG , LKP HIDAYAH , 60 Menit | Ganda | 🛏 Lihat Nilai |
|----|--------------------------------------------------------------------------------------------|-------|---------------|
|    | Pembuat : Administrator, 25 September 2019 09:35                                           |       |               |
|    | Pretest                                                                                    |       |               |

Gambar 18. Lihat Nilai Tugas

Untuk melihat nilai klik tombol Lihat Nilai, akan muncul seperti di bawah ini :

| gl Mengerjakar | 29 Oktober 2019 08:36 |
|----------------|-----------------------|

Gambar 19. Pop Up Window Nilai Tugas

#### M. MENGERJAKAN TUGAS UPLOAD/TIPE ESSAY

Langkahnya sama ketika mengerjakan tugas pilihan ganda, klik menu **Tugas**, cari tugas yang akan dikerjakan yang bertipe **Upload**, klik tombol **Mulai Mengerjakan**.

| ID | Informasi Tugas                                                                                                    | Tipe Tugas |                |
|----|----------------------------------------------------------------------------------------------------|------------|----------------|
| 24 | TUGAS MEMBUAT DESAIN BATIK KUPU-KUPU ( PAK SUBROTO)<br>Desain Grafis Bermotif Batik, LKP AL HIKMAH, LKP PRAWITA, LPKMA SUMEDANG, LKP<br>HIDAYAH<br>Pembuat : Apip Hermana, 17 Oktober 2019 08:22 | Upload     | Mulai Kerjakan |
|    | Tugas Kali ini Adalah Mendesain Batik motif kupu2 yang di gambar oleh pak<br>subroto dengan tulisan tangan ke dalam bentuk vector                                                                |            |                |
|    | Mohon Dibuat Semirip mungkin, dengan warna yang menarik                                                                                                    |            |                |
|    | desain terbaik akan mendapatkan hadiah batik hasil karya pak subroto                                                                                                    |            |                |
|    | selamat berkompetisi                                                                                                    |            |                |
| 23 | TUGAS MEMBUAT KARTU NAMA BERMOTIF BATIK<br>Desain Grafis Bermotif Batik, LKP AL HIKMAH, LKP PRAWITA, LPKMA SUMEDANG, LKP<br>HIDAYAH<br>Pembuat : Apip Hermana, 11 Oktober 2019 10:24             | Upload     | Mulai Kerjakan |
|    | Tugas :                                                                                                    |            |                |
|    | Buatlah Dua Buah Kartu Nama Bermotif Batik Dengan Resolusi Gambar 300 Dpi<br>Ukuran Kartu Nama 90 x 55 mm                                                                                        |            |                |
|    | Tugas Mohon Di Upload Di web                                                                                                    |            |                |
|    | Terimakasih                                                                                                    |            |                |
| 22 | Tugas Desain Bermotif Batik Tingkat Lanjut Bag. 1<br>Desain Grafis Bermotif Batik , LKP AL HIKMAH , LKP PRAWITA , LPKMA SUMEDANG , LKP<br>HIDAYAH                                                | Upload     | Mulai Kerjakan |
|    | Pembuat : Apip Hermana, 04 Oktober 2019 06:11                                                                                                    |            |                |
|    | Pada pertemuan ini kita membuat sebuah desain Batik yang tingkatnya lumayan                                                                                                    |            |                |

Gambar 20. Tipe Tugas Upload / Essay

Peserta jika akan klik tombol **Mulai Mengerjakan**, pastikan hasil tugas yang akan diupload sudah siap. Jika sudah klik tombol ini, halaman pembelajaran tidak akan balik lagi ke halaman semula. Tampilan halaman akan terus di halaman **Upload Tugas.** Setelah klik tombol **Tugas Upload**, akan muncul pop up window verifikasi pengerjaan tugas seperti di bawah ini :

# pauddikmasjabar.kemdikbud.go.id says

Anda yakin ingin memulai mengerjakan tugas ini?

| Cancel |
|--------|
|--------|

#### Gambar 21. Verifikasi Pengerjaan Tugas

Klik **OK** untuk mengerjakan tugas tersebut. Akan muncul halaman berikutnya, seperti di bawah ini :

| informasi :                                                                                                    | Upload file tugas anda :   |
|----------------------------------------------------------------------------------------------------|----------------------------|
| Tugas Kali ini Adalah Mendesain Batik motif kupu2 yang di<br>gambar oleh pak subroto dengan tulisan tangan ke dalam<br>bentuk vector | Choose file No file chosen |
| Mohon Dibuat Semirip mungkin, dengan warna yang<br>menarik                                                                           | Upload                     |
| desain terbaik akan mendapatkan hadiah batik hasil karya<br>pak subroto                                                              | ·                          |
| selamat berkompetisi                                                                                                    |                            |

Gambar 22. Tampilan Window Upload File Penugasan

Klik tombol *Choose File*, untuk memilih file yang akan diupload. (File yang diizinkan, file yang berekstensi type file Microsoft Office -> doc, zip, rar, txt, docx, xls, xlsx, pdf, tar, gz, jpg, jpeg, JPG, JPEG, png, ppt, pptx).

| <ul> <li>Downloads</li> <li>Documents</li> <li>iCloud Drive</li> <li>Applications</li> <li>Desktop</li> <li>Creative Cloud</li> </ul> Devices <ul> <li>MOSLEM-SOC</li> <li>Remote Disc</li> </ul> Shared <ul> <li>deasy-pc</li> </ul> | Images<br>Screen Sh05.36.png<br>Screen Sh11.39.png<br>Screen Shot 2019-10-29 at 10.13.15.png | Image and the second second |
|----------------------------------------------------------------------------------------------------|----------------------------------------------------------------------------------------------|----------------------------------------------------------------------------------------------------|
| Options                                                                                                    |                                                                                              | Cancel Open                                                                                                    |

Gambar 23. Pemilihan File Tugas yang akan diupload

Klik tombol **Open**, untuk mengupload tugas tersebut. Klik tombol **Upload** untuk mengupload file tadi ke sistem pembelajaran.

Notifikasi, nilai, dan yang lainnya sama halnya ketika selesai mengerjakan tugas pilihan ganda.

#### N. DOWNLOAD MATERI

Untuk men*download* materi yang sudah di*publish* oleh fasilitator, klik menu **Materi**, akan muncul halaman selanjutnya, seperti di bawah ini :

|            |       | ing in this     |                                          |             |           |
|------------|-------|-----------------|------------------------------------------|-------------|-----------|
| # Beranda  | Mater | L.              |                                          |             |           |
|            | QPA   | RAMETER PENCA   | RIAN                                     |             |           |
| 🛔 Profilku | ID    | Informasi Mat   | eri                                      | Tipe Materi |           |
| 🛱 Turane   | 14    | Corel Draw      |                                          | File        | Q Detail  |
|            |       | Materi Diklat   | Aplikasi Program Desain Grafis           |             |           |
|            |       | Kelas           | TAHUN 2019                               |             |           |
|            |       | Pembuat         | Apip Hermana, 24 Oktober 2019 16:34      |             |           |
|            |       | Diunduh         | 1                                        |             |           |
|            |       | Komentar        | 0                                        |             |           |
|            | 13    | Kewirausahaa    | n                                        | File        | @ Detail  |
|            |       | Materi Diklat   | Kewirausahaan dan Industri Desain Grafis |             |           |
|            |       | Kelas           | TAHUN 2019                               |             |           |
|            |       | Pembuat         | Apip Hermana, 24 Oktober 2019 16:33      |             |           |
|            |       | Diunduh         | 1                                        |             |           |
|            |       | Komentar        | 0                                        |             |           |
|            | 12    | DKV Bermotif    | batik                                    | File        | @ Detail  |
|            |       | Materi Diklat   | Desain Grafis Bermotif Batik             |             |           |
|            |       | Kelas           | TAHUN 2019                               |             |           |
|            |       | Pembuat         | Apip Hermana, 24 Oktober 2019 16:32      |             |           |
|            |       | Diunduh         | 1                                        |             |           |
|            |       | Komentar        | 0                                        |             |           |
|            | 11    | Jenis Batik Dal | am Kultur dan Budaya                     | Tertulis    | Q, Detail |
|            |       | Manad Dildan    | Decaie Crafe Decentif Datily             | - 0         |           |

Gambar 24. Tampilan Materi

Di Kursus Desain Grafis Moda Daring bermotif batik ini, ada 2 tipe materi yang bisa dilihat di gambar di atas, yaitu tipe materi *File* dan tipe materi **Tertulis**.

Untuk tipe materi *File,* peserta bisa mendownload materi yang sudah disediakan, sedangkan untuk tipe materi yang **Tertulis**, peserta hanya bisa melihat saja, misalnya : Video Tutorial Aplikasi Corel Draw, atau sejenisnya.

#### O. TIPE MATERI FILE

Untuk men*download*/melihat materi *File*, klik tombol **Detail**, akan muncul seperti di bawah ini :

🚱 Kursus Desain Grafis Moda Daring PP PAUD dan Dikmas Jawa Barat

Q ANGGUN

|         | Water |                             |                                          |             |                 |
|---------|-------|-----------------------------|------------------------------------------|-------------|-----------------|
|         | Q P/  | RAMETER PENCAP              | IIAN                                     |             |                 |
| rofilku | ID    | Informasi Mat               | eri                                      | Tipe Materi |                 |
| ugas    | 14    | Corel Draw<br>Materi Diklat | Aplikasi Program Desain Grafis           | File        | Q Detail        |
|         |       | Kelas                       | TAHUN 2019                               |             |                 |
|         |       | Pembuat                     | Apip Hermana, 24 Oktober 2019 16:34      |             |                 |
|         |       | Diunduh                     | 1                                        |             |                 |
|         |       | Komentar                    | 0                                        |             |                 |
|         | 13    | Kewirausahaa                | n                                        | File        | 🖲 Detail        |
|         |       | Materi Diklat               | Kewirausahaan dan Industri Desain Grafis |             |                 |
|         |       | Kelas                       | TAHUN 2019                               |             |                 |
|         |       | Pembuat                     | Apip Hermana, 24 Oktober 2019 16:33      |             |                 |
|         |       | Diunduh                     | 1                                        |             |                 |
|         |       | Komentar                    | 0                                        |             |                 |
|         | 12    | DKV Bermotif                | batik                                    | File        | <b>Q</b> Detail |
|         |       | Materi Diklat               | Desain Grafis Bermotif Batik             |             |                 |
|         |       | Kelas                       | TAHUN 2019                               |             |                 |
|         |       | Pembuat                     | Apip Hermana, 24 Oktober 2019 16:32      |             |                 |
|         |       | Diunduh                     | 1                                        |             |                 |
|         |       | Komentar                    | 0                                        |             |                 |
|         | 11    | Jenis Batik Dal             | am Kultur dan Budaya                     | Tertulis    | @ Detail        |
|         |       | Materi Diklat               | Desain Grafis Bermotif Batik             |             |                 |

Gambar 25. Materi File

| Size 4<br>Modified 2<br>Mime a       | orel_draw_1571909661.docx<br>I.9 MB<br>9 Oktober 2019 10:28<br>Ipplication/vnd.openxmlformats-officedocu<br>O Download File | ument.wordprocessingml.document                       |
|--------------------------------------|----------------------------------------------------------------------------------------------------|-------------------------------------------------------|
| ' Tulis komentar                     |                                                                                                    | 🖿 Materi lainnya                                      |
| B <i>I</i> <u>U</u> ASC   ∐≣   ⊟   ≕ | ə 🤃 İ x, x' Ω 🔽 İ 🤐 🗶 📶 🕹 🖉 əm.                                                                                             | Mengenal Aplikasi Photoshop                           |
|                                      |                                                                                                    | Kewirausahaan                                         |
| Path: p                              | RILLIA GULTOM                                                                                                    | Words:0 🔏 Post komentar DKV Bermotif batik            |
|                                      |                                                                                                    | Jenis Batik Dalam Kultur dan<br>Budaya                |
|                                      |                                                                                                    | Haki dan K3                                           |
|                                      |                                                                                                    |                                                       |
|                                      |                                                                                                    | Pencetakan dan Teknik Cetak<br>Sablon                 |
|                                      |                                                                                                    | Pencetakan dan Teknik Cetak<br>Sablon Tutorial Sesi 3 |

Gambar 26. Detail Materi File

Di dalam **Detail File**, bisa terlihat informasi nama *file*, ukuran *file*, tanggal diupload, dan shortcut untuk ke menu yang lainnya. Untuk mendownload materi tersebut, klik **Download File**. Untuk memberikan komentar di file materi tersebut, masukkan komentar di *field* **Tulis Komentar**, setelah itu klik tombol **Post Komentar**.

#### Tulis komentar

| B J U A#  Ξ Ξ  ≕ ∯  ×, × Ω 🗸  © Σ 📕 🚈 🖉                                               | HTTL                       |
|---------------------------------------------------------------------------------------|----------------------------|
| Path: p                                                                               | Words:0 🦽<br>Post komentar |
| 🗣 1 Komentar                                                                          |                            |
| ANGGUN PUTRI APRILLIA GULTOM, 29 October 2019, # laporkan<br>Materi yang sangat bagus |                            |
| 1 dari 1 total data                                                                   |                            |

#### Gambar 27. Posting Komentar

# P. TIPE MATERI TERTULIS

Untuk *mendownload* materi yang bertipe **Tertulis**, sama seperti halnya dengan materi yang bertipe *File*, yang membedakan hanya di **Tipe Materinya**, **Tertulis**. Seperti tampilan di bawah ini :

| 12 | DKV Bermotif I                      | patik                               | File     | Q Detail |
|----|-------------------------------------|-------------------------------------|----------|----------|
|    | Materi Diklat                       | Desain Grafis Bermotif Batik        |          |          |
|    | Kelas                               | TAHUN 2019                          |          |          |
|    | Pembuat                             | Apip Hermana, 24 Oktober 2019 16:32 |          |          |
|    | Diunduh                             | 1                                   |          |          |
|    | Komentar                            | 0                                   |          |          |
| 11 | Jenis Batik Dalam Kultur dan Budaya |                                     | Tertulis | @ Detail |
|    | Materi Diklat                       | Desain Grafis Bermotif Batik        |          |          |
|    | Kelas                               | TAHUN 2019                          |          |          |
|    | Pembuat                             | Apip Hermana, 16 Oktober 2019 10:10 |          |          |
|    | Dibaca                              | 19                                  |          |          |
|    | Komentar                            | 0                                   |          |          |

#### Gambar 28. Materi Tertulis

Klik menu **Detail**, untuk melihat materi tersebut, dan akan muncul tampilan seperti di bawah ini :

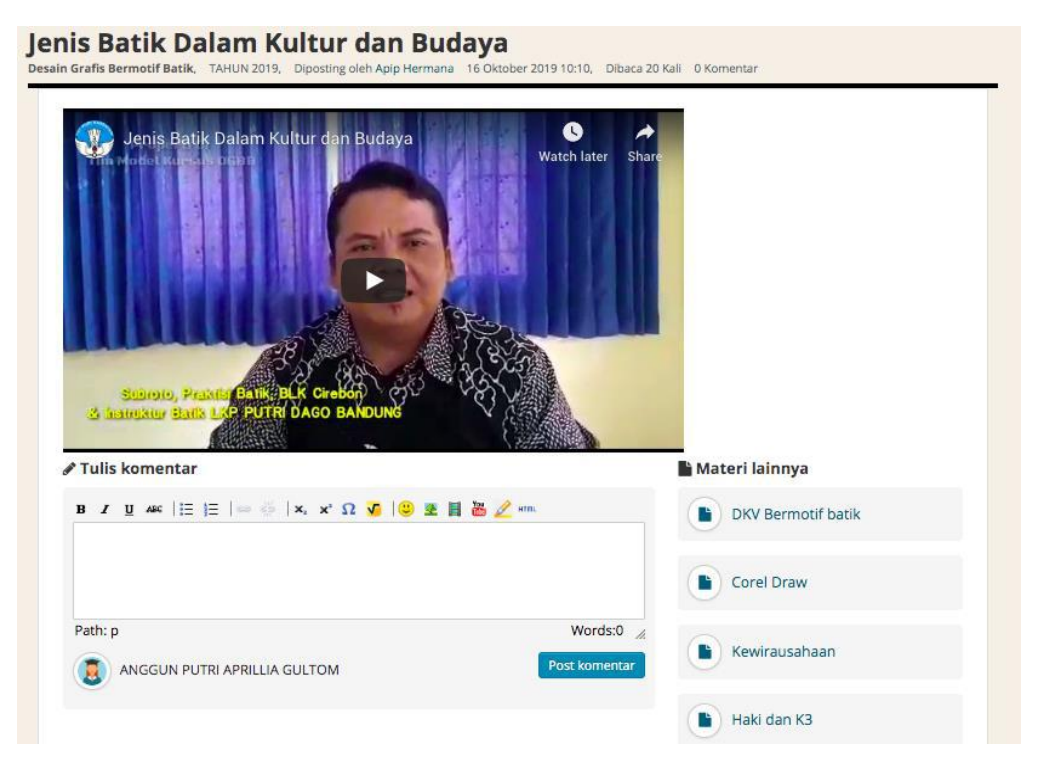

Gambar 29. Detail Materi Tertulis

Di dalam Detail Materi Tertulis tampilannya sama dengan di detail materi file.

Sumber Gambar Cover :

```
1.https://4.bp.blogspot.com/-
xWCu3fRxH8Y/XEK8Jb7aOLI/AAAAAAAAAXM/jP4QnmLGcXgYeKN_5XQpFvNzidMNOj0q
QCLcBGAs/s1600/whats-a-Desain-Grafis.png
4.http://www.bolderhorn.com/hygmaticnew/www/en/uploads/2017/06/article_resize_
1600_0_rel_left_top.jpg
5.
https://encryptedtbn0.gstatic.com/images?q=tbn%3AANd9GcQV9WLQCJMSUPhK8IXX-
7uru5ZPaFPMicNX6efVPTa-npqj5wwM
6.https://encrypted-
tbn0.gstatic.com/images?q=tbn%3AANd9GcR0B3xaF1ceSIKie01V5e2CYusvhksas7yZjMp
p--6qK15W6uMt
7.https://encrypted-
tbn0.gstatic.com/images?q=tbn%3AANd9GcQA3Vf8dJL2NdS1V04vbU1bNXbXAcqxTuuO
90wtQH6XzGssSOLZ
8.https://encrypted-tbn0.gstatic.com/images?q=tbn%3AANd9GcT26GtGSLlgm-
```

IOAsmXEM4QnS\_o\_3hwedNNuPeO2339oW2JZjey

- Il. Jayagiri No 63 Jayagiri Lembang, Kabupaten Bandung Barat Jawa Barat 40391
- @pppauddikmasjabar
  - PP Paud dan Dikmas Jawa Barat
  - ) pauddikmasjabar
- https://pauddikmasjabar.kemdikbud.go.id